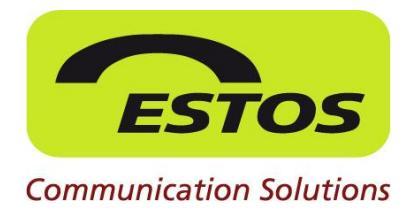

# **CallControlGateway 3.0**

Installationsanleitung

### Remote Call Control an Lync 2010 via CallControlGateway 3.0

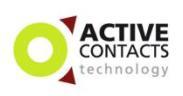

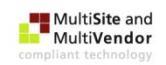

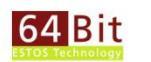

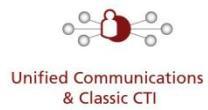

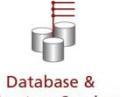

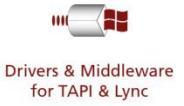

Database & Directory Services

#### Rechtliche Hinweise / Impressum

Die Angaben in diesem Dokument entsprechen dem Kenntnisstand zum Zeitpunkt der Erstellung. Irrtümer und spätere Änderungen sind vorbehalten.

Die ESTOS GmbH schließt jegliche Haftung für Schäden aus, die direkt oder indirekt aus der Verwendung dieses Dokumentes entstehen.

Alle genannten Marken- und Produktbezeichnungen sind Warenzeichen oder Eigentum der entsprechenden Inhaber.

Die derzeit gültigen Allgemeinen Geschäftsbedingungen finden Sie auf unserer Webseite unter http://www.estos.de/agb.

Copyright ESTOS GmbH. Alle Rechte vorbehalten.

ESTOS GmbH Petersbrunner Str. 3a D-82319 Starnberg info@estos.de www.estos.de

#### Dokumenthistorie

| Version | Datum      | Autor                | Änderungen |
|---------|------------|----------------------|------------|
| 1.0     | 17.10.2012 | Thomas Pecher-Wagner | Erstellung |
|         |            |                      |            |
|         |            |                      |            |

## Inhalt

| Ein | leitu | ng      |                      |                           | 4         |
|-----|-------|---------|----------------------|---------------------------|-----------|
| 1   | Inst  | allatio | nsbeispiel           |                           | 5         |
| 2   | Call  | Contro  | olGateway Instal     | lation                    | 6         |
|     | 2.1   | Vorbe   | ereitung der Install | ation                     | 6         |
|     | 2.2   | Instal  | lation CCG – erste   | Schritte                  | 7         |
| 3   | Opt   | ionale  | S                    |                           | 18        |
|     | 3.1   | Phone   | etools für Lync 201  | 0                         | 18        |
|     | 3.2   | Metal   | Directory            |                           | 18        |
| 4   | Lize  | nzieru  | ng                   |                           | 19        |
|     | 4.1   | Lizenz  | zierung der ESTOS    | Software                  | 19        |
|     | 4.2   | Micro   | soft Lync 2010       |                           | 19        |
| 5   | Syst  | tem- u  | nd Hardwarevora      | aussetzungen              | 20        |
|     | 5.1   | Syster  | nvoraussetzungen     |                           | 20        |
|     |       | 5.1.1   | CallControlGatev     | vay 3.0                   | 20        |
|     |       | 5.1.2   | Lync 2010            |                           | 20        |
|     |       | 5.1.3   | Optional             | Fehler! Textmarke nicht d | efiniert. |
|     | 5.2   | ESTOS   | 5 Software           |                           | 21        |
| Ab  | kürzı | ungen   |                      |                           | 22        |

## Einleitung

Lync 2010 bietet einen einfachen und attraktiven Zugriff auf diverse Kommunikationstools über eine einzige vereinfachte Schnittstelle. Benutzer können von beliebigen Standorten mit einer Internetverbindung mit anderen in Verbindung bleiben und zusammenarbeiten (Quelle: <u>http://lync.microsoft.com</u>).

Der Lync 2010 Client verfügt somit über Telefonie-Funktionen und zusätzlich über ein natives Präsenz-Management.

In diesem Dokument wird beschrieben, wie das CallControlGateway zu installieren ist um mit dem Lync Server bzw. Lync 2010 Client RemoteCallControl durchführen zu können und wie mit dem CallControlGateway die Präsenz des Lync um den Status "Im Gespräch" erweitert werden kann.

Für die Konfiguration des Lync Servers verwenden Sie bitte das Dokument:

Best\_Practise\_Lync\_2010.pdf

## **1** Installationsbeispiel

Folgende Topologie beschreibt die Beispielinstallation so, wie sie in den meisten Fällen zum Einsatz kommen wird. In der Beispielinstallation wird gezeigt, welche Komponenten als Basis dienen. Grundsätzlich kann ESTOS nur diese empfohlene Architektur supporten.

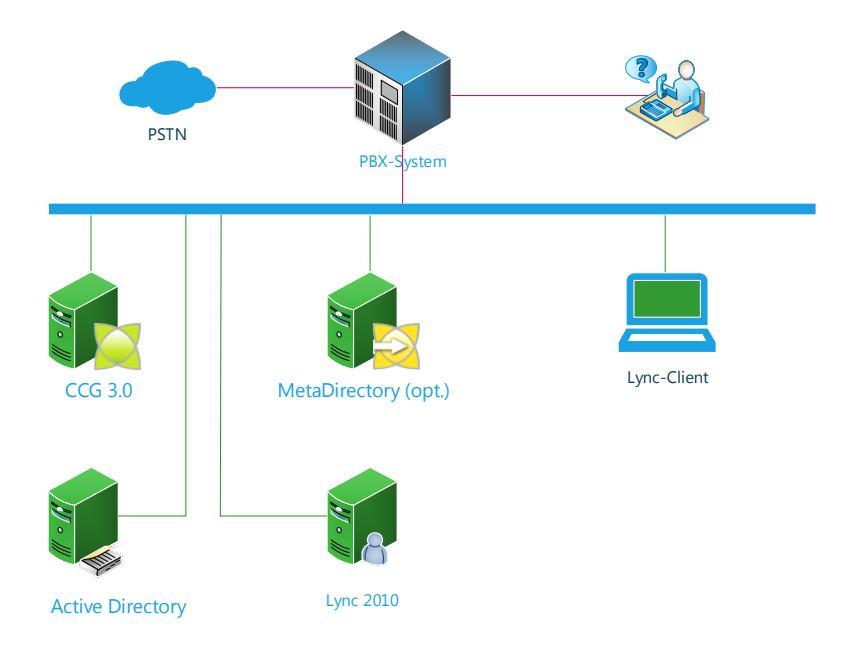

In der Basis-Installation sind zwingen erforderlich:

- Domain Controller (Active Directory)
- Lync Server 2010
- CallControlGateway (kann virtualisiert werden)
- Client Workstation (Lync 2010)
- PBX-System mit ECSTA Middleware oder TSP ab Version 2.1

## 2 CallControlGateway Installation

### 2.1 Vorbereitung der Installation

Die Installation des CallControlGateways setzt einen bereits installierten TAPI- oder CSTA-Treiber voraus. Dieser Treiber sollte bereits die Nebenstellen der Telefonanlage ausgelesen haben. Ob dieser Treiber ordnungsgemäß installiert wurde, kann mit dem TapiDialer validiert werden:

http://www.estos.de/uploads/tx\_abdownloads/files/eSupport\_de.exe

Das CCG 3.0 muss zwingend auf demselben Rechner installiert werden, wie der Tapi- / CSTA-Treiber der Telefonanlage.

### 2.2 Installation CCG – erste Schritte

Laden Sie sich die aktuellste Software auf der ESTOS Webseite herunter und speichern Sie diese auf dem Server, auf welchem das CCG 3.0 installiert werden soll:

http://www.estos.de/support/download/software/treiber-und-middlewaredownload.html

Schritt 1/16: Öffnen Sie das Archiv und wählen (je nach Betriebssystem) das entsprechende MSI-Paket aus.

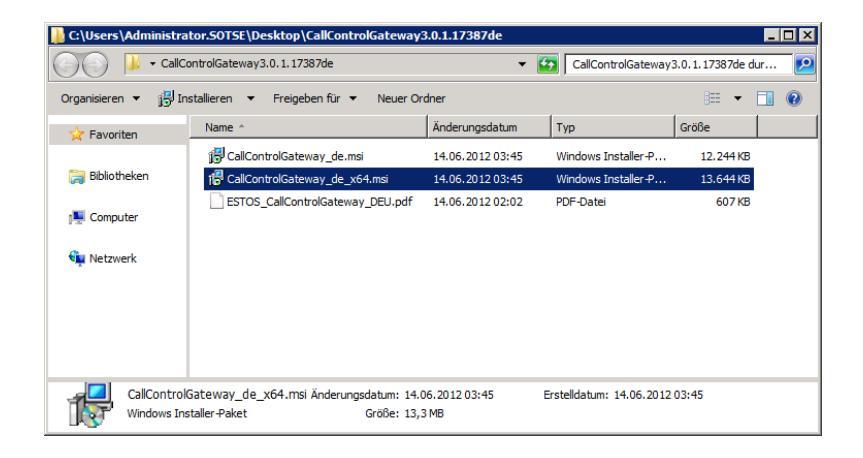

Schritt 2/16: akzeptieren Sie die Lizenzvereinbarungen.

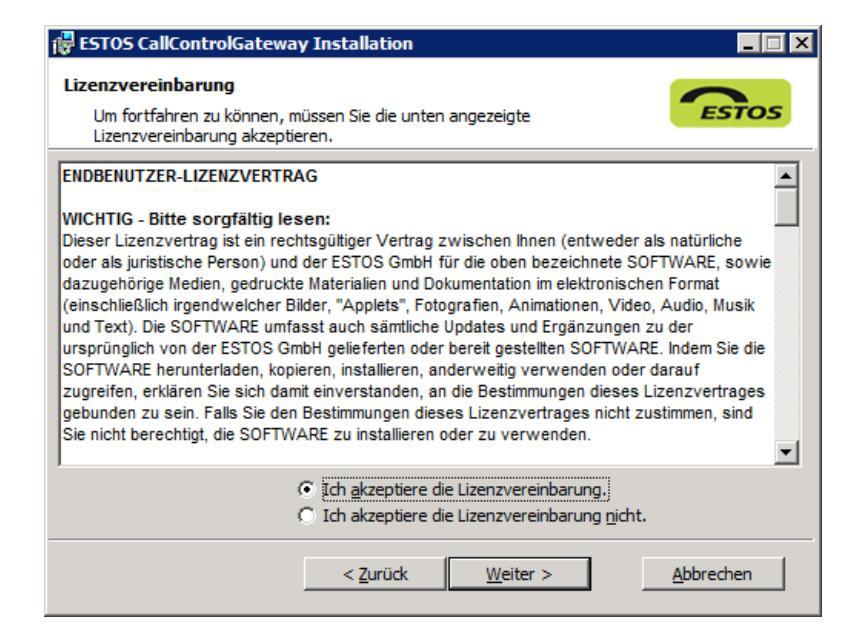

#### Schritt 3/16: Zielordner

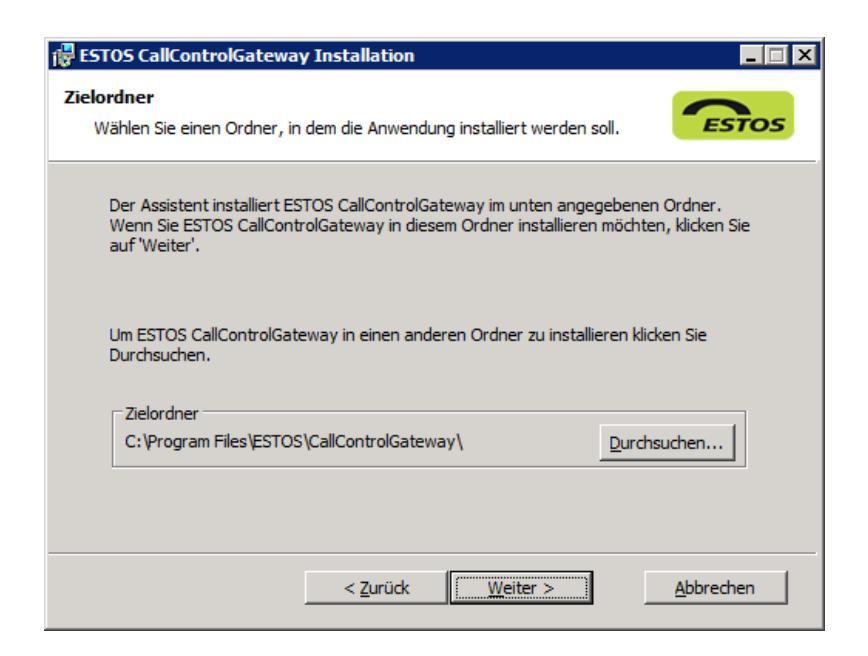

Schritt 4/16: Dateien werden auf die Festplatte kopiert und der Systemdienst wird eingerichtet.

| 🚏 ESTOS CallControlGateway Installation 📃 🗌 🖂                                                                               |  |  |
|----------------------------------------------------------------------------------------------------|--|--|
| Das System wird aktualisiert<br>Die von Ihnen ausgewählten Funktionen werden derzeit installiert.                           |  |  |
| Warten Sie, bis der Setup-Assistent ESTOS CallControlGateway installiert hat.<br>Dieser Vorgang kann einige Minuten dauern. |  |  |
| Status:<br>Installieren von neuen Diensten                                                                                  |  |  |
|                                                                                                    |  |  |

Schritt 5/16: Abschluss der Installation

| 🚏 ESTOS CallControlGateway Installation                             |
|---------------------------------------------------------------------|
| ESTOS                                                               |
| ESTOS CallControlGateway wurde erfolgreich installiert.             |
| Klicken Sie auf 'Fertig stellen', um diese Installation zu beenden. |
| CallControlGateway Administrator jetzt starten                      |
| < Zurück Fertig stellen Abbrechen                                   |

Schritt 6/16: Geben Sie hier ein Passwort für das CCG 3.0 ein (optional)

| 📓 ESTOS CallControlGateway Server Setup 🛛 🗙                          |                                                                                                    |  |  |  |
|----------------------------------------------------------------------|----------------------------------------------------------------------------------------------------|--|--|--|
| Anmeldung<br>Vergeben Sie bitte einen Benutzernamen und ein Kennwort |                                                                                                    |  |  |  |
| Benutzername                                                         |                                                                                                    |  |  |  |
| Administrator                                                        | Beim Start der CallControlGateway Verwaltung werden<br>Sie zur Eingabe des Benutzernamens und des<br>Kennworts aufgefordert. |  |  |  |
|                                                                      | Bitte notieren Sie sich den Benutzernamen und das<br>Kennwort!                                                               |  |  |  |
| Kennwort bestätigen                                                  |                                                                                                    |  |  |  |
|                                                                      |                                                                                                    |  |  |  |
|                                                                      |                                                                                                    |  |  |  |
|                                                                      |                                                                                                    |  |  |  |
|                                                                      |                                                                                                    |  |  |  |
|                                                                      |                                                                                                    |  |  |  |
| < 2                                                                  | rück Weiter > Abbrechen Hilfe                                                                                                |  |  |  |

Schritt 7/16: TCP Port für die Kommunikation der Admin-Shell mit dem CCG 3.0 Systemdienst.

| ESTOS CallControlGateway Server Setu                                    | ıp X                         |  |  |  |
|-------------------------------------------------------------------------|------------------------------|--|--|--|
| TCP Ports<br>Stellen Sie hier bitte die Ports für die Kommunikation ein |                              |  |  |  |
| Administration                                                          |                              |  |  |  |
| TCP Port                                                                | 7206 Standard                |  |  |  |
| Binden auf IP Interface                                                 | Alle verfügbaren 💌           |  |  |  |
| Diese Einstellungen sollten nicht veränder                              | twerden                      |  |  |  |
| · · · · · · · · · · · · · · · · · · ·                                   |                              |  |  |  |
| < <u>Z</u> ur                                                           | ück Weiter > Abbrechen Hilfe |  |  |  |

Schritt 8/16: Systemdienst wird gestartet.

| ESTOS CallControlGateway Server Setup                                 | ×          |
|-----------------------------------------------------------------------|------------|
| Neustart des Servers<br>Im nächsten Schritt wird der Server gestartet | ESTOS      |
|                                                                       |            |
|                                                                       |            |
| Server wird gestartet                                                 |            |
|                                                                       |            |
|                                                                       |            |
| Klicken Sie nun auf "Weiter", um den Server zu starten.               |            |
|                                                                       |            |
| < <u>Z</u> uräck <u>₩</u> eiter > Abbre                               | then Hilfe |

Schritt 9/16: Sollten Sie bereits Lizenzen erworben haben, können diese nun eingespeist werden. Wenn noch keine Lizenzen erworben worden sind, kann mit den Demolizenzen fortgefahren werden.

| 🔯 ESTOS CallControlGateway Server Setur                                                                  | )      |             | ×                       |
|----------------------------------------------------------------------------------------------------|--------|-------------|-------------------------|
| Lizenzen<br>Geben Sie hier die Lizenzcodes genauso ein,<br>wie diese auf Ihrer Lizenzkarte abgedruckt si | ind    |             | ESTOS                   |
| Reschreibung                                                                                             | Anzahl | Gültig bis  | Lizenz                  |
| Summe aktive Lizenzen                                                                                    | 25     |             |                         |
| Leitungen                                                                                                | 25     |             |                         |
| CallControlGateway Benutzer                                                                              | 25     |             |                         |
| ESTOS CallControlGateway 3.0 Testlizenz                                                                  | 25     | 19.12.2012  | 7XBH111Z-VCEWZTYR-QCVTX |
| Leitungen                                                                                                | 25     |             |                         |
| CallControlGateway Benutzer                                                                              | 25     |             |                         |
| Hinzufügen Entfernen                                                                                     |        | Hardware ID | ): <u>8C705274</u>      |
| < Zurü                                                                                                   | ck 🗾   | Weiter >    | Abbrechen Hilfe         |

Schritt 10/16: Geben Sie hier die Verbindungsdaten zum Active Directory ein.

| ESTOS                              |
|------------------------------------|
|                                    |
|                                    |
|                                    |
| rectory verwendet.                 |
| DC<br>administrator@estos-uc.local |
| •••••                              |
| de=estos-uc,de=local               |
|                                    |
|                                    |
|                                    |
|                                    |
| > Abbrechen Hilfe                  |
|                                    |

#### **Benutzer-Datenbank**

Für den Zugriff auf die Lync Benutzer kann ein Active Directory Server verwendet werden. Dieser wird zur Authentisierung der Lync Benutzer verwendet.

#### Keine Benutzerverwaltung

Es wird keine Authentisierung der Benutzer vorgenommen. Bitte beachten Sie, dass ohne Anbindung an das AD keine Mail-Benachrichtigungen für "Anruf in Abwesenheit" verschickt werden können.

#### **Externe Benutzerverwaltung mit Active Directory Server**

Es werden die Lync Server-Einstellungen der Benutzer aus dem Active Directory verwendet. Dies wird zur Prüfung der Benutzerrechte für eine Leitung verwendet.

Falls Sie die Einstellungen für die Telefonintegration des Lync 2010 nicht im Active Directory vornehmen, sondern diese direkt am Arbeitsplatz manuell konfigurieren, benötigen Sie keine Active Directory Verbindung.

#### **Active Directory Server:**

Geben Sie hier den Computernamen des Servers ein.

#### Benutzername:

Geben Sie hier den Benutzernamen an, der Zugriff auf die Benutzer des Active Directory hat. Dies kann z. B. der Administrator Account sein. Geben Sie den Benutzernamen in der Form 'Administrator@mydomain.de' an.

#### **Kennwort:**

Geben Sie hier das Kennwort für den Benutzer ein.

#### **BaseDN:**

Optional. Hier können Sie die Basis angeben unter der Benutzer gesucht werden. Wird hier nichts angegeben, so wird der BaseDN automatisch bestimmt.

Beispiele:

dc=estos,dc=de; ou=myorganisationalunit,dc=sample,dc=com

Schritt 11/16: Bestimmen Sie den Port für die TLS-Verbindung. Achtung: TCP-Verbindungen werden von Lync grundsätzlich nicht unterstützt

| 🗱 ESTOS CallControlGateway Server Setup 🛛 🗙                                                                                                    |                                     |   |  |  |  |
|----------------------------------------------------------------------------------------------------|-------------------------------------|---|--|--|--|
| CallControlGateway<br>Konfiguration des CallControlGateway                                                                                                    |                                     |   |  |  |  |
| Ports für ankommende Verbindungen ko                                                                                                    | onfigurieren (SIP-Server)           |   |  |  |  |
| TCP Port / IP Interface                                                                                                    | 5070 Alle verfügbaren 💌 Standard    |   |  |  |  |
| ▼ TLS Port / IP Interface                                                                                                    | 5071 Alle verfügbaren 💌 Standard    |   |  |  |  |
| Zertifikat                                                                                                    | APP.sotse.de Gültig bis: 09.08.2013 |   |  |  |  |
| Domänen Filter                                                                                                    | *                                   |   |  |  |  |
| Benutzerauthorisierung                                                                                                    |                                     |   |  |  |  |
| Mit der Benutzerauthorisierung werden die Berechtigungen der Lync Server-Benutzer an<br>denen von ihnen angeforderten Leitungen geprüft. Ein Benutzer darf damit nur die für ihn<br>im Active Directory konfigurierte tel-URI nutzen. |                                     |   |  |  |  |
| Benutzerauthorisierung erforder                                                                                                    | ich                                 |   |  |  |  |
|                                                                                                    |                                     |   |  |  |  |
|                                                                                                    |                                     |   |  |  |  |
|                                                                                                    |                                     |   |  |  |  |
|                                                                                                    | < Zurück Weiter > Abbrechen Hilf    | e |  |  |  |

Schritt 12/16: Wählen Sie hier das Zertifikat aus.

| ESTOS CallCo<br>CallControlGat<br>Konfiguration               | ESTOS CallControlGateway Server Setup CallControlGateway Konfiguration des CallControlGateway |                            |                                                                                            |                                   |                           |
|---------------------------------------------------------------|-----------------------------------------------------------------------------------------------|----------------------------|--------------------------------------------------------------------------------------------|-----------------------------------|---------------------------|
| Ports für ankomn                                              | nende Verbindungen ko                                                                         | nfigurieren (SIP-Ser       | rver)                                                                                      |                                   |                           |
| TCP Port / 1     TLS Port / 1     TLS Port / 1                | Server Zertifikat<br>Zertifikat für SSL-/TLS<br>Ausgestellt für: APP                          | -Kommunikation:            |                                                                                            |                                   |                           |
| Domänen Filt                                                  | Gültig vom 09.08.20                                                                           | SE-CA<br>12 bio 00 00 2012 | hait                                                                                       |                                   |                           |
| Benutzerauth<br>Mit der Benu<br>denen von ih<br>im Active Dir |                                                                                               | Wählen Sie ei              | n Zertifikat aus.                                                                          |                                   |                           |
| Benutzer                                                      |                                                                                               |                            | APP.sotse.de<br>Aussteller: sotse-CA<br>Gültig ab: 08.08.2011 b                            | ois 07.08.2012                    |                           |
|                                                               |                                                                                               |                            | APP.sotse.de<br>Aussteller: sotse-CA<br>Gültig ab: 09.08.2012 b<br>Zertifikateigenschaften | ois 09.08,2013<br><u>anzeigen</u> |                           |
|                                                               |                                                                                               |                            |                                                                                            | Zertifikateigenschaf<br>OK        | ten anzeigen<br>Abbrechen |

#### TLS Port (Standard für Lync)

Das CallControlGateway kann auch über TLS/MTLS betrieben werden. Das CallControl-Gateway läuft normalerweise auf TLS Port 5071. Wenn Sie keinen weiteren SIP-Server auf diesem Computer betreiben, können Sie Ihn auch auf Port 5061 (SIP-Standard) verwenden. Für TLS (Transport Layer Security) benötigen Sie ein Zertifikat für die Server-Authentisierung.

#### Server Zertifikat

Für die verschlüsselte Kommunikation über TLS (Transport Layer Security) und MTLS (Mutual TLS) wird ein Server-Zertifikat benötigt.

#### Server Zertifikat

Ein Server Zertifikat dient zur eindeutigen Identifizierung eines Servers. Das Zertifikat muss auf den FQDN (*fully qualified domain name*) des Servers ausgestellt sein. Das Server Zertifikat muss von einer vertrauenswürdigen Instanz ausgestellt sein. Zertifikate werden in dem Zertifikat-Snap-In der Microsoft Management Console (*MMC*) konfiguriert.

#### Zertifikat Speicher

Die verwendeten Zertifikate müssen in dem Speicher "Lokaler Computer" "Eigene Zertifikate" abgelegt sein, und einen privaten Schlüssel enthalten.

Den Zertifikatspeicher "Lokaler Computer" öffnen Sie mit der MMC Konsole.

- Aus dem Windows Start Menü, wählen Sie "Ausführen" und geben "mmc.exe" ein
- Wählen Sie "Datei | Snap-In hinzufügen/entfernen"...

- Wählen Sie "Hinzufügen". Aus der Liste der verfügbaren Snap-Ins wählen Sie "Zertifikate".

 Wählen Sie "Computerkonto", "Lokaler Computer" und klicken auf "Fertig stellen"

- In der Liste gehen Sie zu "Zertifikate" (Lokaler Computer) / "Eigene Zertifikate"

Windows Server 2008 (R2) Zertifizierungsstelle einrichten

(Quelle: WindowsPro.de)

Schritt 13/16: Nehmen Sie hier die Standorteinstellungen für Ihre Telefonanlage vor.

| ESTOS CallControlGateway Server Setup Standort Land, Vorwahl und Telefonaniane festiegen |                           |
|------------------------------------------------------------------------------------------|---------------------------|
|                                                                                          | ESTOS                     |
| Name des Standorts:                                                                      | Default                   |
| Land/Region:                                                                             | Deutschland               |
| Vorwahl:                                                                                 | 8151                      |
| J ✓ Standort verwendet Telefonanlage                                                     |                           |
| Amtskennziffer:                                                                          | 0                         |
|                                                                                          | Amtskennziffern ermitteln |
| Länge interner Rufnummern:                                                               | 1 bis 3 Ziffern           |
| Amtszugang:                                                                              | Anlagenanschluss          |
| Anlagenrufnummer:                                                                        | 36856                     |
| Rufnummernformat der Leitungen:                                                          | +49 (8151) 36856-xxx      |
|                                                                                          | Details                   |
| < Zurück                                                                                 | Weiter > Abbrechen Hilfe  |

Schritt 14/16: Hier können Sie die Nebenstellen auswählen, welche verwendet werden sollen.

| -          |                  | 1                                                                                                    | 1        | 1 1          |
|------------|------------------|----------------------------------------------------------------------------------------------------|----------|--------------|
| <b>0</b> × | Name der Leitung | Rufnummer                                                                                                    | Standort | Geräte ID 🔹  |
|            | (Bectore) [2212" | 11 14981213636956153                                                                                                    | Default  | **153@ECS    |
| R          | "has allowed     | the state and a state of t                                                                                                    | Default  | **161@ECS •  |
| R          | work and         | 1. 25 Brook 2 Bloom in                                                                                                    | Default  | **162@ECS 🔹  |
| R          | Moneller Mr.     | W. Wender                                                                                                    | Default  | +49(8151)3 👴 |
| R          | ALPLU DO         | Witten Stander M                                                                                                    | Default  | 111@ECSTA    |
| R          | 10000            | con Ban Banks at                                                                                                    | Default  | 112@ECSTA    |
| R          | UNA AN           | and Ada                                                                                                    | Default  | 113@ECSTA    |
| R          | (BARAND          | And Balling                                                                                                    | Default  | 115@ECSTA    |
| R          | LAL              | When Profession 18                                                                                                    | Default  | 118@ECSTA    |
| R          | 12 South M       | mittlesseries 1                                                                                                    | Default  | 119@ECSTA    |
| R          | 10 May 1000      | [Prod Rever 1]                                                                                                    | Default  | 120@ECSTA    |
| R          | A IN IN          | 1010 000 000 000 000 000 000 000 000 00                                                                                                    | Default  | 121@ECSTA    |
| R          | 120 - Allen      | Fin 18                                                                                                    | Default  | 123@ECSTA    |
|            |                  | Children and Children and Child |          |              |

#### Standort

Die Standort Einstellungen enthalten alle notwendigen Informationen um eine korrekte Wahl und eine korrekte Anzeige von Rufnummern zu ermöglichen.

Diese Einstellungen sind besonders wichtig, da sonst keine externen Rufnummern gewählt werden können und die Anzeige der Rufnummern nicht korrekt funktioniert.

#### Land/Region:

Wählen Sie hier aus der Liste das Land aus, in dem Sie sich befinden.

#### Vorwahl:

Geben Sie hier die Vorwahl Ihres Ortsnetzes ein. Dies ist z. B. 030 für Berlin oder 089 für München oder 44 für Zürich (Schweiz).

Die führende '0' ist dabei nicht notwendig und wird vom System beim Übernehmen der Einstellungen entfernt.

Schritt 15/16: Abschluss der Konfiguration.

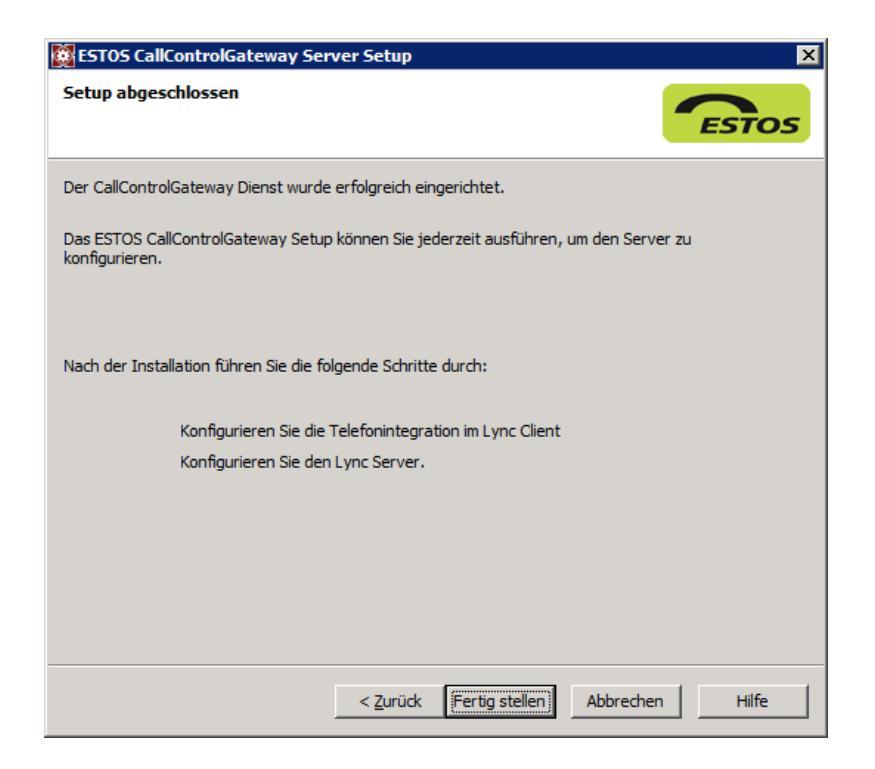

Schritt 16/16: Nun können Sie sich mit der CCG 3.0 Admin-Shell mit dem Systemdienst verbinden um weitere Einstellungen vorzunehmen.

| ESTOS CallControlGateway Verwaltung    | _ 🗆 🗙 |
|----------------------------------------|-------|
| Datei Extras Ansicht Hilfe             |       |
| 📢 Verbinden 🕼 Trennen Filter:          |       |
|                                        |       |
|                                        |       |
| Comment for bind stars                 |       |
| Server veroinidung                     |       |
| Verbindung                             |       |
| C Lokaler Server (auf diesem Computer) |       |
| C Remote Server                        |       |
| Server: localhost Suchen               |       |
| Admin Port: 7206                       |       |
| Administrator login                    |       |
| Benutzer: Administrator                |       |
| Passwort:                              |       |
| Passwort merken                        |       |
| Hilfe OK Abbrechen                     |       |
|                                        |       |
|                                        |       |
|                                        |       |
|                                        |       |
|                                        |       |
| · · · · · ·                            | 1.    |

## **3 Optionales**

### 3.1 Phonetools für Lync 2010

Die innovativen Telefonie-"Helfer" wurden von ESTOS speziell für den Microsoft Lync entwickelt. Sie ergänzen den Microsoft Lync Client um nützliche Funktionen zum Thema CTI.

Microsoft Lync Nutzer können nun, wie von den ESTOS CTI-Lösungen bekannt, auch eine Rufnummer in Windows-Anwendungen, z. B. im Internet Explorer, markieren und per Tastendruck (Hotkey) die Anwahl einleiten. Das erspart dem Nutzer mühsames Kopieren oder Eintippen. Der Hotkey kann nutzerspezifisch definiert werden, um auch bei bereits von anderen Anwendungen vorbelegten Tasten einwandfreie Funktion zu gewährleisten.

#### **PhoneTools für Lync – Features**

- Hotkey-Wahl
- TAPI-Service Provider für abgehende Wahl

### 3.2 MetaDirectory

Mit dem MetaDirectory lassen sich Kontaktdaten aus gängigen CRM- und ERP-Systemen (z. B. Microsoft Dynamics Produkte, öffentlichen Exchange Ordnern, Lotus Notes, Tobit David oder auch DATEV pro) mit minimalem Aufwand an das CallControlGateway anbinden. Die Anbindung dient zur Rufnummernauflösung für die E-Mail "Anruf in Abwesenheit".

## 4 Lizenzierung

### 4.1 Lizenzierung der ESTOS Software

Für den Betrieb des CCG 3.0 sind Lizenzen (pro User) zu erwerben. Die käuflich erworbene Lizenz kann nachträglich in die Demo-Installation eingetragen werden um diese vollständig freizuschalten.

Sollten Sie bereits CCG 2.0 Lizenzen besitzen, können Sie das CCG 3.0 mit kostengünstigen Upgrade-Lizenzen betreiben. Dazu benötigen Sie die CCG 2.0 Lizenzen.

### 4.2 Microsoft Lync 2010

Der Lync Server muss mit CALs lizensiert werden. Für die RCC-Funktionen müssen üblicherweise Enterprise Plus Lizenzen verwendet werden.

Für weitere Informationen wenden Sie sich bitte an Ihren Microsoft Lizenz Partner.

## 5 System- und Hardwarevoraussetzungen

### 5.1 Systemvoraussetzungen

Bitte beachten Sie ebenfalls die Voraussetzungen der Dritthersteller.

#### 5.1.1 CallControlGateway 3.0

- Windows Server 2003
- Windows Server 2003 R2 (x86/x64)
- Windows Server 2008 (x86/x64)
- Windows Server 2008 R2
- Windows XP SP3 (x86/x64)
- Windows Vista SP2 (x86/x64)
- Windows 7 SP1 (x86/x64)

#### 5.1.2 Lync 2010

- Windows Server 2008 R2

### 5.2 ESTOS Software

#### Über ESTOS

Seit 1997 entwickelt die ESTOS GmbH innovative Standard-Software und ist heute mit mehr als einer Million verkaufter Lizenzen führender Hersteller von Unified Communications-Produkten. Die CTI- und SIP-basierten Lösungen werden zur Optimierung der Zusammenarbeit in kommunikationsintensiven Bereichen von kleinen und mittelständischen Unternehmen eingesetzt. Vom ESTOS Know-how profitieren auch zahlreiche renommierte Technologie- und Vertriebspartner in Europa. Der unabhängige Hersteller hat seinen Firmensitz in Starnberg bei München, eine Entwicklungs-Dependance in Leonberg sowie Tochtergesellschaften in Udine, Italien und Doetinchem bei Arnheim, Niederlande.

Unter folgenden Links können Sie die ESTOS Software herunterladen und 45 Tage lang kostenfrei testen. Wenn Ihnen die Software gefällt, können Sie bequem über das Internet einen Lizenzschlüssel bestellen und somit die Software nach der Testphase aktivieren.

#### CallControlGateway 3.0:

http://www.estos.de/produkte/treiber-und-middleware/callcontrolgateway-30.html

#### **Optional:**

PhoneTools für Lync http://www.estos.de/produkte/unified-communications/phonetools-fuer-lync.html

**MetaDirectory** (Datenbanken-& und Verzeichnisdienste): <u>http://www.estos.de/produkte/datenbanken-verzeichnisdienste/metadirectory-35.html</u>

#### **ECSTA Serie** (Treiber & Middleware):

http://www.estos.de/produkte/treiber-und-middleware/ecsta-serie.html

## Abkürzungen

| Арр  | Application                                 |
|------|---------------------------------------------|
| CAL  | Client Access Licence                       |
| CRM  | Customer-Relationship-Management            |
| EOL  | End of Life                                 |
| ERP  | Enterprise-Resource-Planning                |
| IP   | Internet protocol                           |
| MS   | Microsoft                                   |
| PBX  | Private Branch Exchange                     |
| RDP  | Remote Desktop Protocol                     |
| SDK  | Software Development Kit                    |
| ΤΑΡΙ | Telephony Application Programming Interface |
| ТК   | Telekommunikation                           |
| TS   | Terminal Server                             |
| TSP  | TAPI Service Provider                       |
| UC   | Unified Communications                      |
| URL  | Uniform Resource Locator                    |
| X64  | 64-Bit-Architektur                          |
| X86  | 32-Bit-Architektur                          |
|      |                                             |